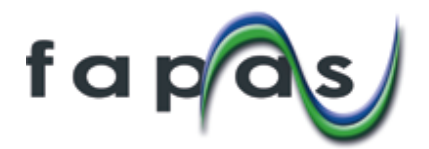

# FEPAS 結果入力方法(インストラクションダウンロード方法)

1. FAPAS のホームページにログイン

- http://fapas.com/にアクセスして下さい。
   My Account をクリックして、「ユーザー名とパスワード」入力画面へ進めてください。

→ 画面が切り替わります

| f a pas                   |                     | Search our products          |                         | SEARCH   | My Account             |
|---------------------------|---------------------|------------------------------|-------------------------|----------|------------------------|
| Quality Control Materials | Reference Materials | Proficiency Tests            | Consultancy Services    | About us | Fapas New 2018 Program |
|                           | f c<br>Nev          | <b>a p a s</b><br>w programm | 2018<br>ne available no | 8        |                        |
| Fapas   P                 | roficiency tes      | ting from Fer                | ra                      |          |                        |

- ③ ユーザー名及びパスワードを入力してください。
- ④ 「Submit」をクリックして、「My Account」ページに進めてください。

|                                               |                                                             |                     |                                                                                                  | $\rightarrow$                                                                      | 画面が切り替             | <b>卦わります</b> |
|-----------------------------------------------|-------------------------------------------------------------|---------------------|--------------------------------------------------------------------------------------------------|------------------------------------------------------------------------------------|--------------------|--------------|
| f a pas                                       |                                                             | Search our products |                                                                                                  | SEARCH                                                                             | My Account         |              |
| Quality Control Materials                     | Reference Materials                                         | Proficiency Tests   | Consultancy Services                                                                             | About us                                                                           | Fapas New 2018 Pro |              |
| Please lo                                     | og in                                                       |                     |                                                                                                  |                                                                                    |                    |              |
| Ex<br>Log<br>User<br>Us<br>Pass<br>Pas<br>Sin | cisting customer?<br>gin<br>name<br>emame<br>word<br>ssword |                     | New cus<br>company alread<br>Email us at info@<br>account for you.<br>Company not or<br>Register | Stomer<br>ly registered?<br>)Tapas.com and we will set<br>dered with fapas before? | up a new           |              |

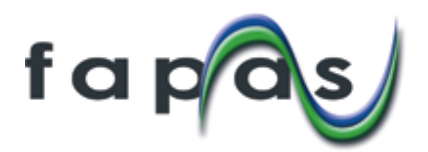

→ 画面が切り替わります

## 2. 技能試験サンプルを選択(My Account ページより)

①「Results」内にある「Go to Results」をクリックして、「Proficiency Tests」ページに進めて ください。

| fapas                                   |                         | Search our products                                     |                                                                               | SEARCH                                     | Log out<br>My Account                                                     |
|-----------------------------------------|-------------------------|---------------------------------------------------------|-------------------------------------------------------------------------------|--------------------------------------------|---------------------------------------------------------------------------|
| Quality Control Materials               | Reference Materials     | Proficiency Tests                                       | Consultancy Services                                                          | About us                                   | Fapas New 2018 Programme                                                  |
| My Accoun                               | t<br>12                 |                                                         |                                                                               |                                            |                                                                           |
| Orde<br>View details of yo<br>create qu | Ur orders and View View | Results<br>v and input your Proficiency Test<br>results | Reports<br>Download reports for Proficiency<br>Tests you have participated in | Create cha<br>z-scores from<br>Tests you h | harts<br>ts of your Fapas®<br>previous Proficiency<br>ave participated in |
| Go to O                                 | rders                   | Go to Results                                           | Go to Reports                                                                 | Go                                         | to Charts                                                                 |

現在参加中の技能試験一覧が表示されます。

●試験指示書(Instruction)をダウンロードする場合はダウンロードしたい技能試験の行にある「Options」をクリックして「Download Test Instructions」を選択してください。

| My Account > Proficient Proficience You are logged in as dp- | тсу Теsts<br>СУ Т<br>-578 | -<br>ests                    |                                                                                                    |                        |            |                |                               |
|--------------------------------------------------------------|---------------------------|------------------------------|----------------------------------------------------------------------------------------------------|------------------------|------------|----------------|-------------------------------|
| View Proficiency Tests<br>Filters                            | for my                    | y company                    | v with results entry open                                                                                                |                        | ~          |                |                               |
| Product Code                                                 | Test<br>No.               | Matrix                       | Analyte Info.                                                                                                    | Sample<br>Contact      | Start      | Results<br>Due |                               |
| FCCM22-INF7                                                  | 07348                     | Infant Cereal                | arsenic (total), arsenic (inorganic),<br>cadmium, chromium, lead, mercury (total) &<br>selenium (all natural/low levels) | Mrs Tina<br>Barnet     | 20/09/2019 | 07/11/2019     | Add or Edit Results Options - |
| FCMF2-AFE1                                                   | 22164                     | Animal Feed                  | deoxynivalenol (DON), zearalenone (ZON),<br>T-2 & HT-2 toxins & as a sum of T-2 & HT-2<br>toxins                         | Mrs Sarah<br>Cavendish | 25/09/2019 | 07/11/2019     | Add or Edit Results Options - |
| FCCP3-PRO25                                                  | 3095                      | French Fries<br>(pre-cooked) | acrylamide                                                                                                    | Mrs Sarah<br>Cavendish | 24/09/2019 | 07/11/2019     | Add or Edit Results Options - |
| FCVD12-SEA20                                                 | 02384                     | Prawns                       | Nitrofuran Metabolites                                                                                                   | Dr Tony<br>Marshall    | 14/10/2019 | 14/11/2019     | Submit Results Options -      |
| FCVD22-SEA13                                                 | 02385                     | Fish Muscle                  | Tetracyclines                                                                                                    | Dr Tony<br>Marshall    | 14/10/2019 | 14/11/2019     | Add or Edit Results Options - |
| FCVD23-MRP37                                                 | 02386                     | Rabbit Muscle                | Coccidiostats & Sulfonamides                                                                                             | Dr Tony<br>Marshall    | 21/10/2019 | 21/11/2019     | S Track Shipment              |

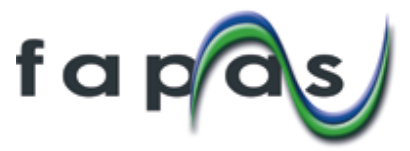

- ●結果報告する場合は、報告したい技能試験の行にある「Submit Results」ボタンをクリックしてく ださい。
  - ※「Submit Results」ボタンは、まだ結果報告していない技能試験に表示されます。 一方「Add or Edit Results」ボタンはすでに結果報告した技能試験に表示され、入力した結果 を修正したい場合に使います。

→ 画面が切り替わります

\_

| a p a s                   |                   |           | Sea                 | irch aur products      |                |             |             | SEARCH          | Log out<br>My Accou       | nt            |
|---------------------------|-------------------|-----------|---------------------|------------------------|----------------|-------------|-------------|-----------------|---------------------------|---------------|
| Quality Control Materials | Refer             | ince Mate | rials               | Proficiency Tests      |                | Bespoke Tes | ts          | About us        | How To                    | Use Fapas.cor |
| My Act                    | count > Proficier | cy Tests  |                     |                        |                |             |             |                 |                           |               |
| Pro                       | oficienc          | y Te      | sts                 |                        |                |             |             |                 |                           |               |
| View P                    | roficiency Tests  | for my c  | ompany              | with results entry     | open           |             | ~           |                 |                           |               |
| Filter                    | \$                |           |                     |                        |                |             |             |                 |                           |               |
| Pro                       | oduct Code        | Test No.  | Matrix              | Analyte Info.          | Sample Contact | Start       | Results Due |                 |                           |               |
| FC                        | AL15-INF13        | 27216     | Infant Soya Formula | milk (casein) & gluten | Mr Joe Bloggs  | 22/02/2018  | 20/04/2015  | Submit Results  | Options -                 |               |
|                           |                   | 00440     | 1.0                 | subbur dioxide         | Mr. Joe Bloggs | 22/03/2018  | 01/06/2018  | managementation | International Association |               |

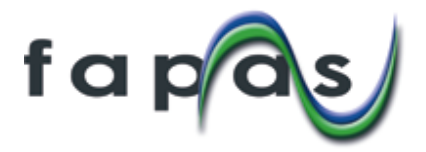

3. 結果入力(数値の入力等)

- ①参照名を入力してください(必須)。複数結果を提出できる機能があり、何の結果かご自身で分か るようにつけてください。(例:分析者名や分析方法名等を組み合わせて.. method1-name 等)
- ②インストラクションに記載されている内容が記載されています。小数点の使い方等結果入力にあたって重要な情報が記載されていますのでご確認ください。
- ③ここに結果を入力します。③は FAPAS のアレルゲンテストの例です。 FEPAS では④のような入力フォームになっています。(技能試験によって異なります。)
- ④画像④を参考に結果入力を行ってください。
  - 注: ISO 認定の有無は、-お客様が試験所認定を受けている場合、認定機関から分析法を指定されている 場合があります。その分析法を用いて今回の FAPAS のサンプルを分析しましたか、という質問で す。
- ⑤入力が終わったら⑤の Submit Results ボタンをクリックしてください。

→画面が変わって、分析方法の入力に移ります。

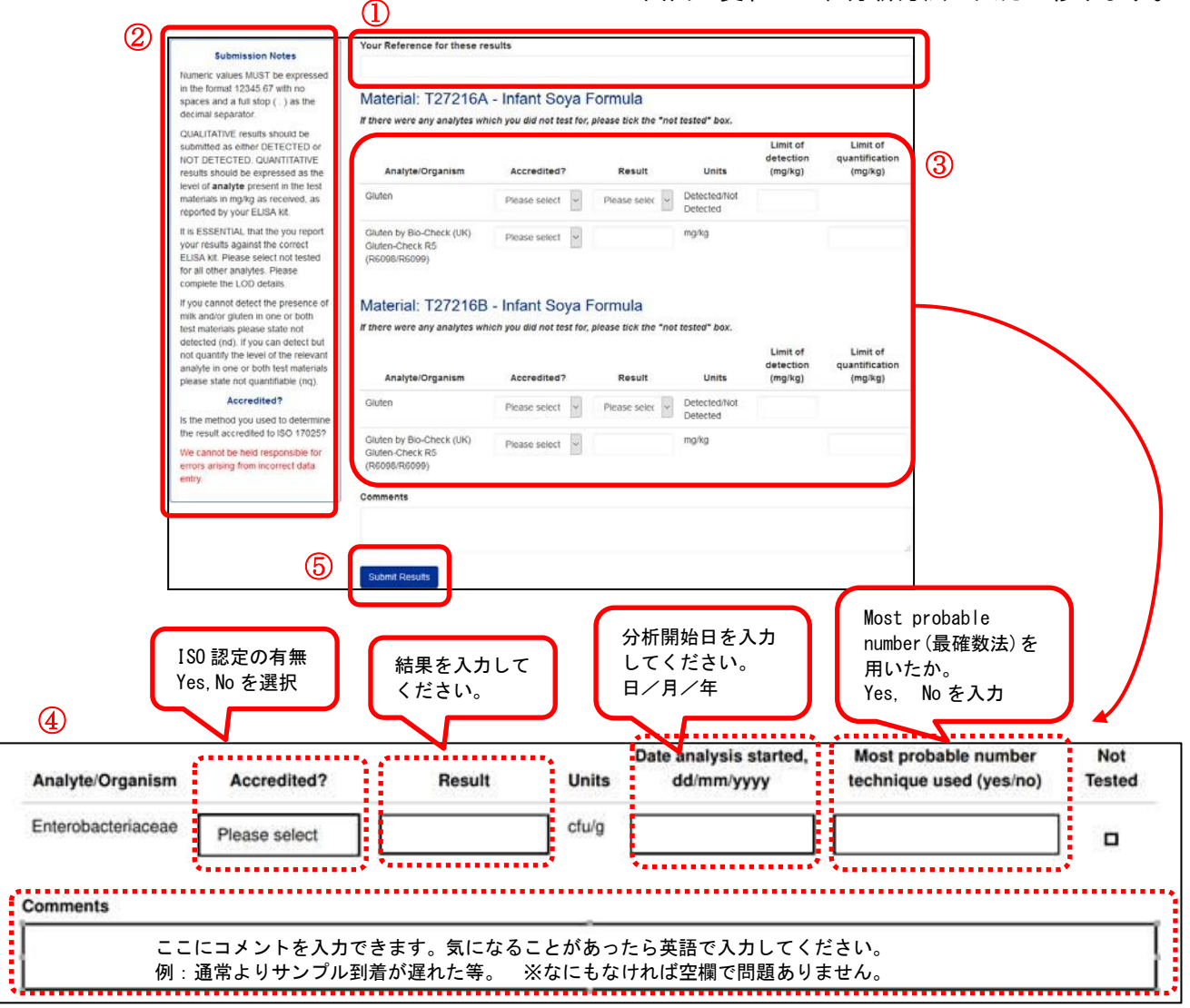

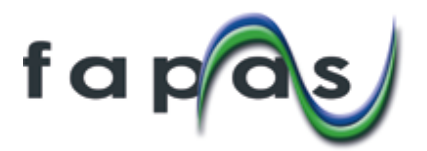

## 4. 分析方法の入力

分析方法についての質問が順番に出てきますので、回答してください。 分析方法の質問は Skip General Method ボタンを押して、スキップすることができます。ただし、充 実したレポートとなるよう、回答にご協力ください。

| a pas                                  |                                                    | Search our products              |                         | SEARCH   | Log out<br>My Account |
|----------------------------------------|----------------------------------------------------|----------------------------------|-------------------------|----------|-----------------------|
| Quality Control Materials              | Reference Materials                                | Proficiency Tests                | Bespoke Tests           | About us | How To Use Fapas.com  |
| Met<br>Sap G                           | thod Submisssic<br>سرمین المطالع<br>eral Questions | on for Proficiency<br>分析方法の回答を全て | Test 20147<br>て飛ばす場合はクリ | ック       |                       |
| Question<br>Next<br>1) is the<br>9 yes | 1 of 12<br>Method Used Accredited?                 | ←質問の答えを選<br>順番に質問が出て             | 翺して Next ボタン<br>こきます。   | をクリックしてい | べ。                    |

## <分析方法の質問事項>

注: 技能試験それぞれに選択培地の質問がある等、技能試験によって多少質問事項が異なることがございます。

- Accredited Method Used
   認定された分析方法で分析しましたか?
   注:お客様が試験所認定を受けている場合、認定機関から分析法を指定されている場合があります。その分析法を用いて今回のサンプルを分析しましたか、という質問です。
  - o yes
  - o no
- Method Based on an International Standard 国際的規格に準拠した分析方法ですか?
  - o yes
  - o no

## • Which International Standard? 2019 [M]

どの国際規格に準拠した分析方法か選択してください。

注:お客様の分析方法が選択肢にない場合は、「other」を選択して具体的な名称を入力してください。日本の厚生労働省通知法で分析を行った場合は "Official Method of Japanese Ministry of Health, Labour and Welfare" 等ご入力ください。

- APC (pour plate) ISO 4833-1:2013
- APC (spread plate) ISO 4833-2:2013
- APC ISO 4833:2003
- APC FDA/BAM Chapter 3
- APC AOAC 990.12

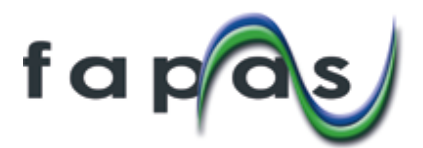

- o Bacillus cereus enumeration ISO 7932:2004
- o Bacillus cereus enumeration FDA/BAM Chapter 14
- Campylobacter spp. detection ISO 10272-1:2017
- Campylobacter spp. detection ISO 10272-2:2017
- Campylobacter spp. detection FDA/BAM Chapter 7
- Coliforms enumeration ISO 4832:2006
- Coliforms enumeration ISO 4831:2006
- Coliforms enumeration AOAC 991.14
- Clostridium perfringens enumeration ISO 7937:2004
- Clostridium perfringens enumeration FDA/BAM Chapter 16
- Cronobacter sakazakii detection ISO/TS 22964:2017
- CPS ISO 6888-1:1999 (Baird Parker)
- CPS ISO 6888-2:1999 (RPF)
- CPS ISO 6888-3:2003
- o Enterobacteriaceae enumeration ISO 21528-1:2017
- o Enterobacteriaceae enumeration ISO 21528-2:2017
- Enterococci enumeration Nordic Committee of Food Analysis (NMKL) No. 68
- Escherichia coli enumeration ISO 16649-1:2018
- Escherichia coli enumeration ISO 16649-2:2001
- Escherichia coli enumeration ISO 16649-3:2015
- Escherichia coli enumeration AOAC 991.14
- Escherichia coli O157:H7 detection ISO 16654:2001
- Escherichia coli O157:H7 detection ISO/TS 13136:2012 (PCR)
- o Lactic Acid Bacteria enumeration ISO 15214:1998
- Listeria monocytogenes detection ISO 11290-1:2017
- Listeria monocytogenes enumeration ISO 11290-2:2017
- Salmonella spp. detection ISO 6579-1:2017
- Salmonella spp. detection ISO 6579-2:2012
- Salmonella spp. detection ISO 6579-3:2014
- Salmonella spp. detection FDA/BAM Chapter 5
- Vibrio parahaemolyticus detection ISO 21872-1:2017
- Yeasts and Moulds (sum) enumeration (high water availability) ISO 21527-1:2008
- Yeasts and Moulds (sum) enumeration (low water availability) ISO 21527-2:2008
- other (please specify)
- Which Initial Suspension/Diluent Used 最初に使用した希釈液を選択してください。
  - Buffered Peptone Water (BPW)
  - o Butterfield's Phosphate Buffer
  - o Half Fraser Broth
  - Maximum Recovery Diluent (MRD)
  - Peptone Water
  - Phosphate Buffered Saline (PBS)
  - o Ringer's Solution
  - o Tryptone Water

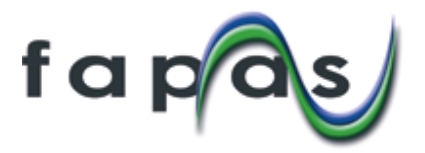

# • Which Primary Enrichment Medium Used [M]

使用した一次増菌培地を選択してください。「other」を選択した場合は具体的な名称を入力してください。

- Buffered Peptone Water (BPW)
- Cooked Meat Medium
- Enterobacteriaceae Enrichment broth (EE)
- o Fraser Broth
- Half Fraser Broth
- o Giolitti-Cantoni Broth
- Lauryl Tryptose Broth
- Listeria Enrichment Broth 1 (LEB)
- Listeria Enrichment Broth 2 (LEB)
- Modified Lauryl Sulphate Tryptose Broth (mLST)
- Mueller Kauffman Tetrathionate Novobiocin Broth (MKKTn)
- Rappaport Vassiliadis Broth (RV)
- Rappaport Vassiliadis Soya Peptone(RVS)
- Modified Semi-Solid Rappaport Vassiliadis (MSRV)
- Tryptone Soya Broth
- o Lauryl Sulphate Broth
- other (please specify)
- Which Secondary Enrichment Medium Used [M] 使用した二次増菌培地を選択してください。「other」を選択した場合は具体的な名称を入力し てください。
  - $\circ$  Bolton Broth
  - Brilliant Green Bile Lactose Broth (BGLB)
  - Brilliant Green Bile Broth (BGBB)
  - o Fraser Broth
  - Rappaport Vassiliadis Broth (RV)
  - Rappaport Vassiliadis Soya Peptone(RVS)
  - Selenite Cysteine Broth
  - Tetrathionate Broth
  - other (please specify)

#### • Plating Method Used

用いた平板法を選択してください。※PCR等の迅速方法を使った場合は後で選択する質問が出てきますので該当しない質問事項はスキップしてください。

- Pour plate
- Spread plate
- Overlay

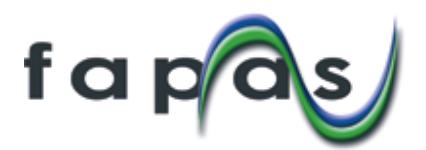

- Inoculum Volume (ml) 接種量を選択してください。
  - o 0.001
  - o **0.01**
  - o 0.05
  - o 0.1
  - o 0.5
  - o 1.0
  - o 2.0
  - o >2.0
- Alternative/Rapid Method

他の迅速方法を用いた場合は選択してください。

- Compact dry
- Enzyme Immunoassay
- Immunofluorescence assay
- Impedance
- Loop Mediated Isothermal Amplification (LAMP)
- MOLDI-TOF
- MicroFoss
- Most Probable Number Tube
- Most Probable Number Automated (e.g. TEMPO)
- $\circ$  PCR
- Petrifilm (3M)
- RapidChek
- Rebecca
- Ribosomal assay
- o Reveal
- Soleris
- VIDAS (ELFA)
- miniVIDAS (ELFA)

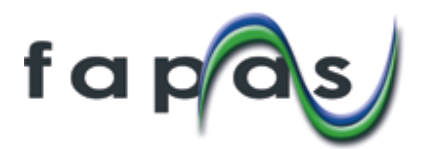

- Incubation Temperature (°C) 培養温度を選択してください。
  - o 22
  - o 25
  - o 30
  - o 35
  - o 37
  - o 41.5
  - 42• 43
  - o 44
  - o 45

# Time Incubated (hours) Approximately およその培養時間(単位:時間)を選択してください。

- o 18
- o 24
- o 36
- o 48
- o 60
- Confirmation of Organism's Identity [M] 微生物同定方法を選択してください。
  - Aesculin hydrolysis
  - Antibiotic sensitivity test
  - API 10S
  - o API 20A
  - API 20E
  - API RapidID 20E
  - API 20C AUX
  - API 20 Strep
  - $\circ \quad \text{API 20 NE}$
  - API Campy
  - API Staph
  - API Listeria
  - $\circ \quad \text{API ID 32C}$
  - Rapid ID 32A
  - API 50 CH
  - $\circ \quad API\,ZYM$
  - o beta-Galactosidase

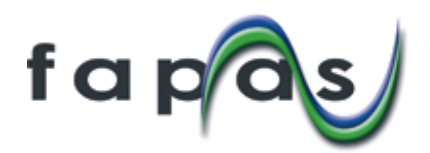

- beta-glucoronidase activity
- CAMP test
- Catalase reaction
- Coagulase reaction tube test
- Coagulase reaction slide test
- DNase test
- Enterotube (BBL)
- Fermentation of Carbohydrates
- Haemolysis
- Hippurate Hydrolysis
- IMViC test
- Indole production
- Latex slide agglutination
- Lysine Decarboxylase
- Lysine Iron Agar
- Morphology
- Microscopy
- Motility
- Microbact 12A
- Microbact 12B
- Microbact 12B
- Microbact 12E
- Microbact 24A
- Microbact 24E
- Nitrate/nitrite reduction
- Ornithine decarboxylase
- Oxidase reaction
- Salt tolerance
- Serological agglutination test
- o PCR
- RAPIDEC Staph
- VITEK
- Voges-Proskauer (VP) reaction
- Triple Sugar Iron Agar (TSI)
- o Microbact 12L

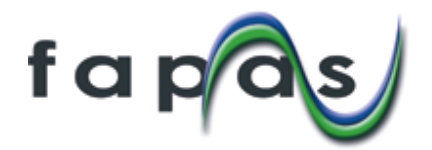

5. 結果・分析方法入力の完了

分析方法にすべて回答しましたら「Save Method」ボタンをクリックしてください。

→画面が切り替わります

結果入力、方法入力が完了すると下記ページになります。

①この時点でラボナンバーが割り振られます。複数結果を提出した場合は、最初に提出した結果にラボ ナンバーが割り振られ、レポート掲載の正式な結果となります。

後から入力した結果は 'These results will not appear in the report' (この結果はレポートに は掲載されません)と表示されます。

注:複数結果の提出については別紙の「複数結果入力機能について-対訳」をご覧ください。

②入力した結果を訂正したい場合は「Options」をクリックし「Edit/View」を選択してください。

| Sample contact: Mr Joe Bloggs<br>Proficiency Test: 20147<br>Product Code: ::CFA22-MRP23<br>Test Dates: 22/03/2018 to 30:04/2018<br>Test Dates: 22/03/2018 to 30:04/2018<br>Test Material(s): T20147 - Meal<br>Download Instructions<br>Mr Joe Bloggs 22/03/2018 H2C2 used 1 Options -<br>Mr Joe Bloggs 22/03/2018 H2C2 used 1 Options -<br>Mr Joe Bloggs 22/03/2018 H2C2 used 1 Options -<br>Mr Joe Bloggs Add Additional Results<br>Mr Joe Bloggs Add Additional Results |            | Proficiency Test 20147 de                                                                                                    | etails -                                 |                |                                             |                                                                                       |            |
|----------------------------------------------------------------------------------------------------|------------|----------------------------------------------------------------------------------------------------|------------------------------------------|----------------|---------------------------------------------|---------------------------------------------------------------------------------------|------------|
| Submitted by         Submitted on         Your Reference         Laboratory Number         Options -           Mr. Joe Bloggs         22/03/2018         H2O2 used         1         Options -           Mrs Jane Doe         22/03/2018         HCI used         These results will not appear in the report         Options -           View Protrolemy Tests         Add Additional Results         Add Additional Results         Selenceal Method Questions          |            | Sample contact: Mr Joe I<br>Proficiency Test: 20147<br>Product Code: FCFA22-J<br>Test Dates: 22003/2016 fo<br>Test Material(s): T20147<br>Download Instructions | Bloggs<br>MRP23<br>5 3004/2018<br>- Meat |                | <b>⋒</b> =#+ <b>`*</b> _                    |                                                                                       |            |
| Mr Joe Bloggs 22/03/2018 H2O2 used 1 Options -                                                                                                    |            | Submitted by                                                                                                    | Submitted on                             | Your Reference | Laboratory Number                           | Options -                                                                             | 2          |
| Mrs Jane Doe 22/03/2018 HCl used These results will not appear in the report<br>View Proficienty Tests Add Additional Results Add Additional Results Add Additional Results Add Additional Results Add Additional Results                                                                                                    |            | Mr Joe Bloggs                                                                                                    | 22/03/2018                               | H2O2 used      | 2                                           | Options -                                                                             | ②結果の訂正     |
| View Proficienty Tests Add Additional Results Add General Method Questions Add General Method Questions Add General Method Questions                                                                                                    |            | Mrs Jane Doe                                                                                                    | 22/03/2018                               | HCI used       | These results will not appear in the report | Options.+                                                                             | J          |
|                                                                                                    |            | View Proficieny Tests /                                                                                                    | Add Additional Results                   |                |                                             | Set as Report Results<br>Add General Method Questions<br>Add Analyte Method Questions |            |
| Contact Us Help Our Expertise Expert to CSV                                                                                                    | Contact Us | Help                                                                                                    | Our E                                    | Expertise      |                                             | Export to CSV                                                                         | with Fapas |